## ネットワーク再接続方法

(NS-8xx0R シリーズ)

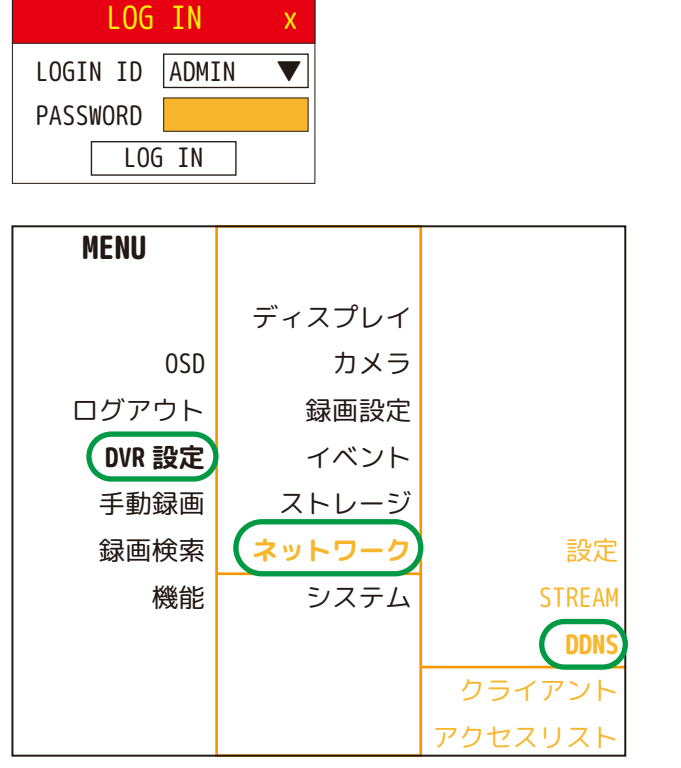

| ネットワーク                                  | -DDNS                                                      |
|-----------------------------------------|------------------------------------------------------------|
| サーバー<br>サーバー URL                        | DDNSCCTV.COM(AUTO) ▼<br>ddnscctv.com                       |
| ユーザー ID<br>パスワード<br>グループ ID<br>HOSTNAME | dvrxxxxxx<br>dvrxxxxxx<br>グループ ID<br>dvrxxxxx.ddnscctv.com |
| 状態                                      | DDNSCCTV.COM OK                                            |
| テスト                                     | OK取消                                                       |

| メッセージダイアログ    | х |
|---------------|---|
| DDNS アップデート完了 |   |

1 

2 MENU を開きます。 DVR 設定 Ť ネットワーク 1 DDNS を選択します。

③ テストを選択します。

4

「DDNS アップデート完了」 が表示されたら成功です。